## Zenbo Scratch 語句聽不懂問題的解決方式

1. 進 Android 設定(從上面滑兩下) 參考清除語句 DB001.jpg & 清除語句

DB002.jpg

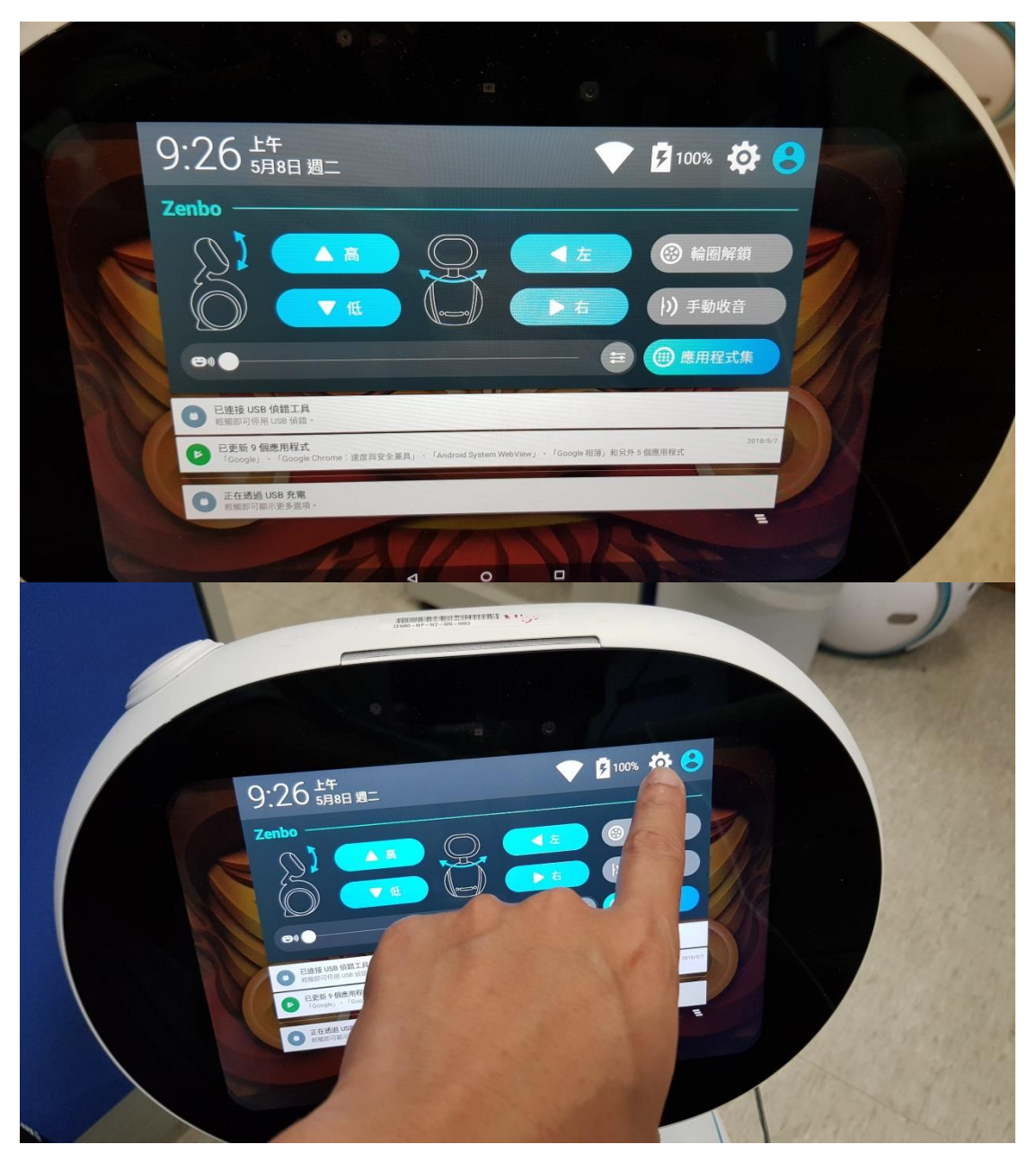

2. 點應用程式 參考清除語句 DB003.jpg

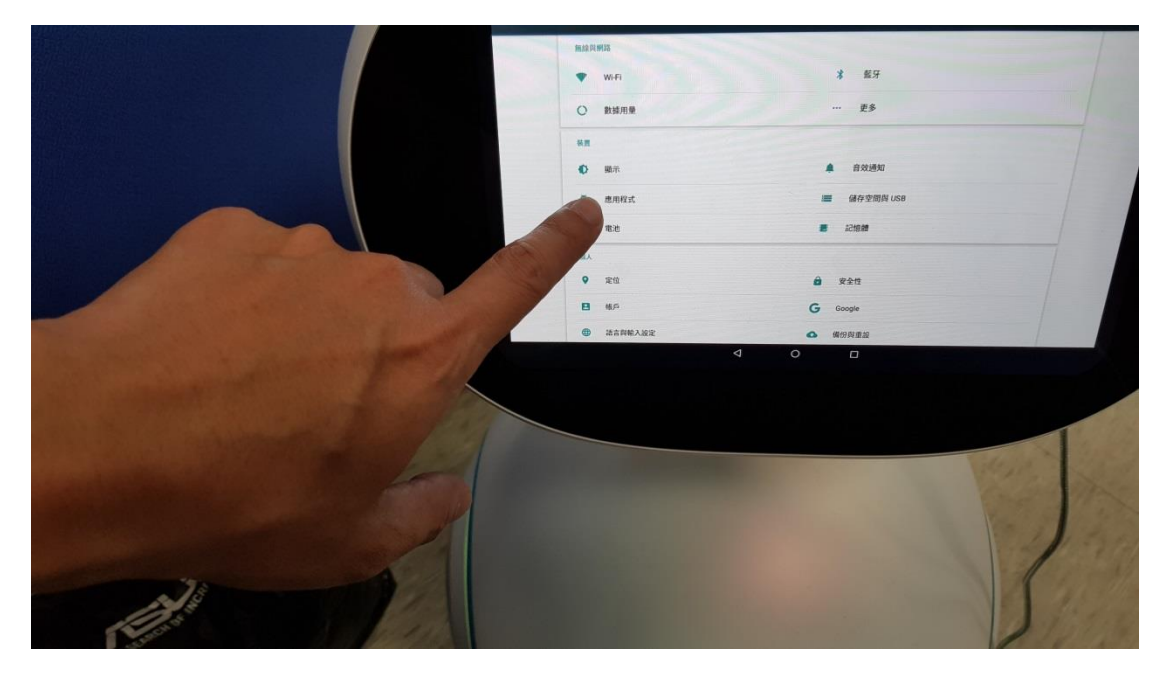

3. 點右上角設定再點[顯示系統] 參考清除語句 DB004.jpg

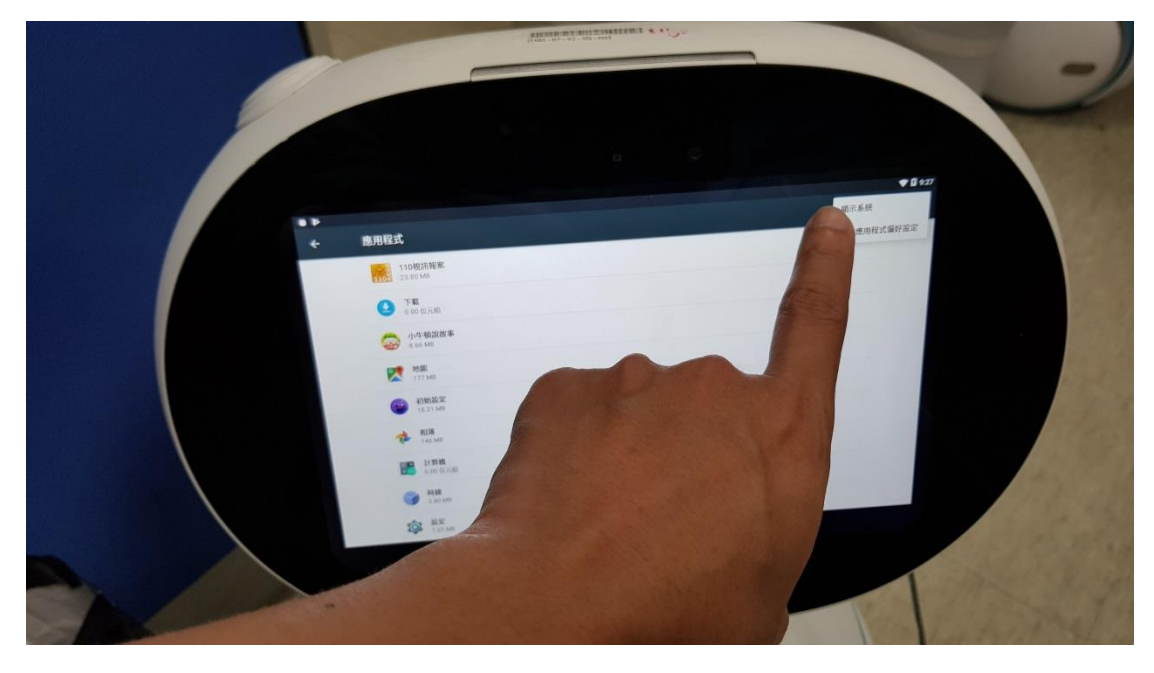

4. 找到 Zenbo Scratch 並點擊 參考清除語句 DB005.jpg

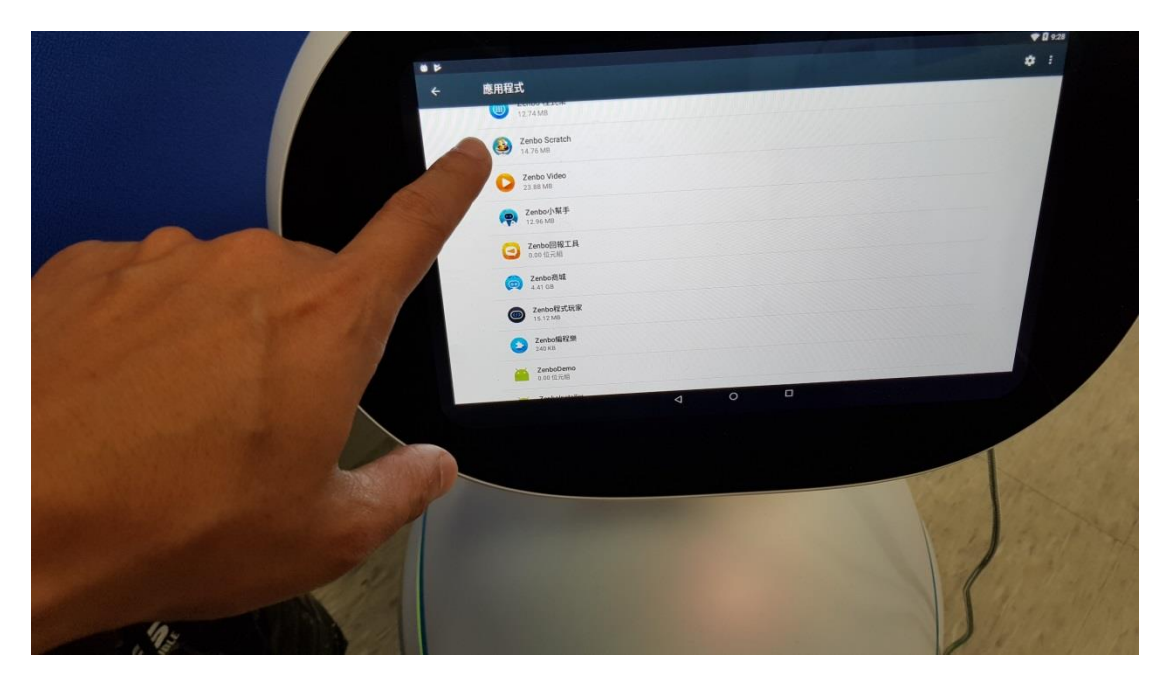

5. 點[儲存空間], 再點[清除資料] 參考清除語句 DB006.jpg & 參考清除語句

## DB007.jpg

|                 | 4 | 應用程式資訊                                                                                                    |
|-----------------|---|----------------------------------------------------------------------------------------------------|
|                 |   | Zeebo Scratch     Red 1.5 ortified Strate     Mitter     Mitter     Mitter                                                                                                    |
|                 |   | រក្មភ្មុះថា<br>ក្មីថ្មាន មេនមាន ភាគជាផលខ្មុំ៣<br>ខ្មុំនកូរក្រដ្ឋារចូល២៥ខ្មាំ រក មាន                                                                                                    |
|                 | 7 | <ul> <li>(1)</li> <li>(1)</li> <li>(2)</li> <li>(3)</li> <li>(4)</li> <li>(4)</li></ul> |
|                 |   | <u>BuckARB</u> AUZTRIA     AUZTRIA     RE     ELITATERUSERNIA                                                                                                    |
|                 |   |                                                                                                    |
|                 |   |                                                                                                    |
| and the second  | D | 1 and the                                                                                                    |
| 4 <sup>10</sup> |   | 2/1/2/19                                                                                                    |

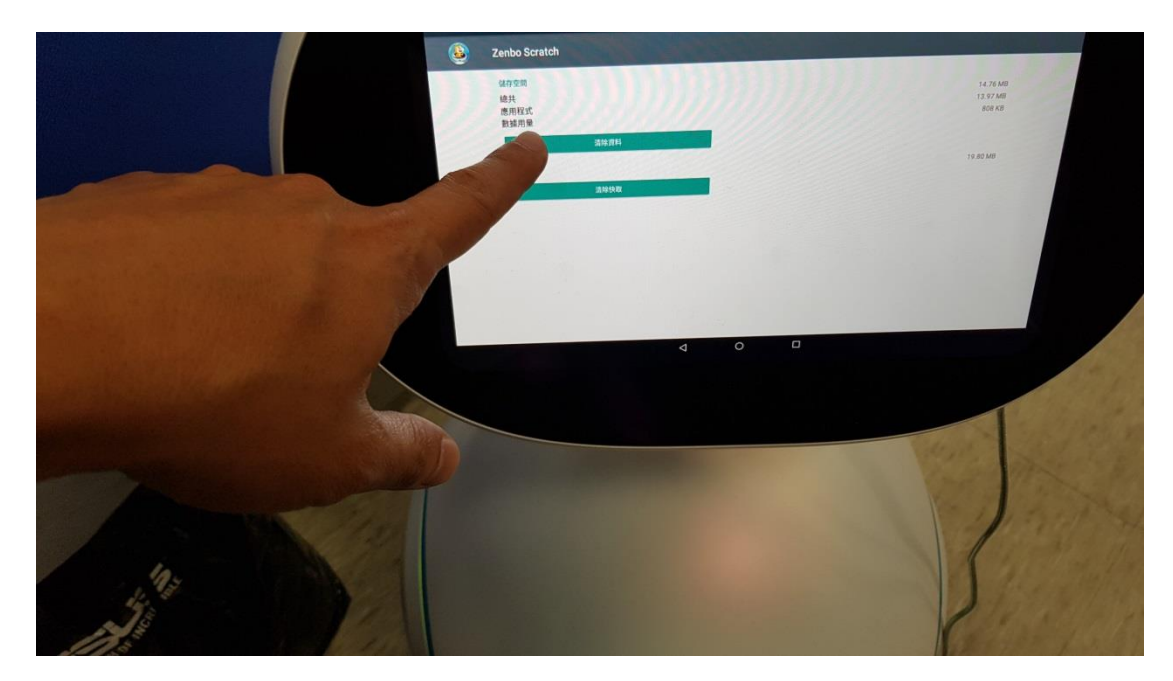

6. 回應用程式, 找到[LocalDS], 這是重點, 參考清除語句 DB008.jpg

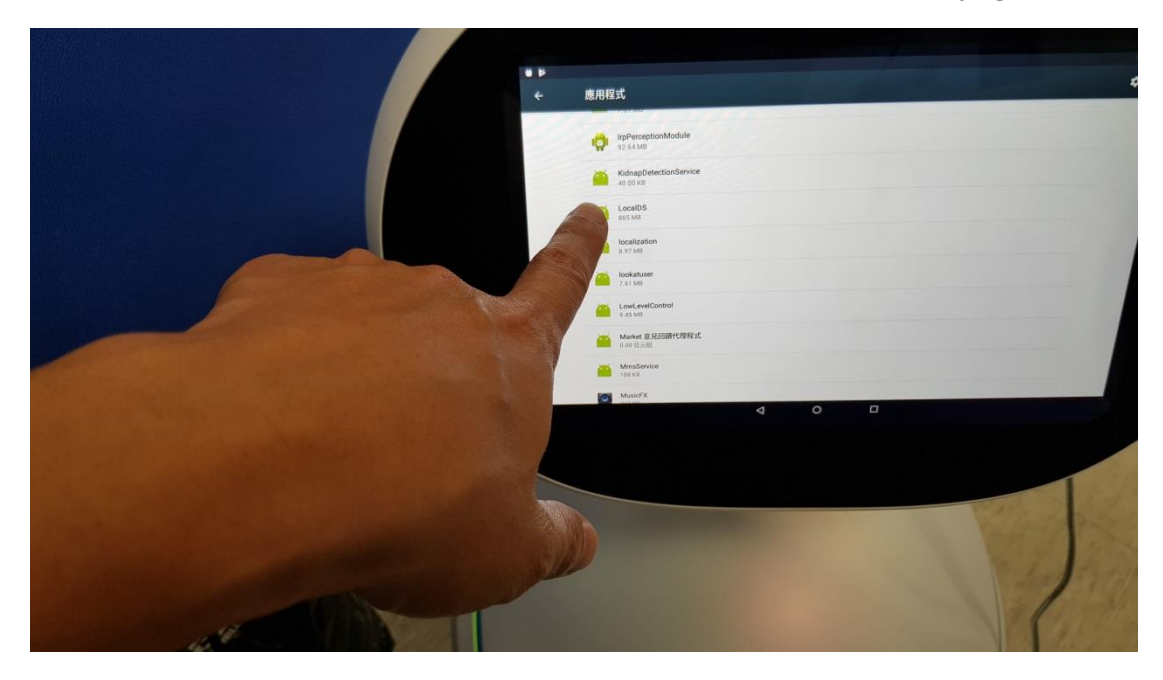

7. 一樣 點[儲存空間], 再點[清除資料] 參考清除語句 DB009.jpg & 參考清除

語句 DB010.jpg

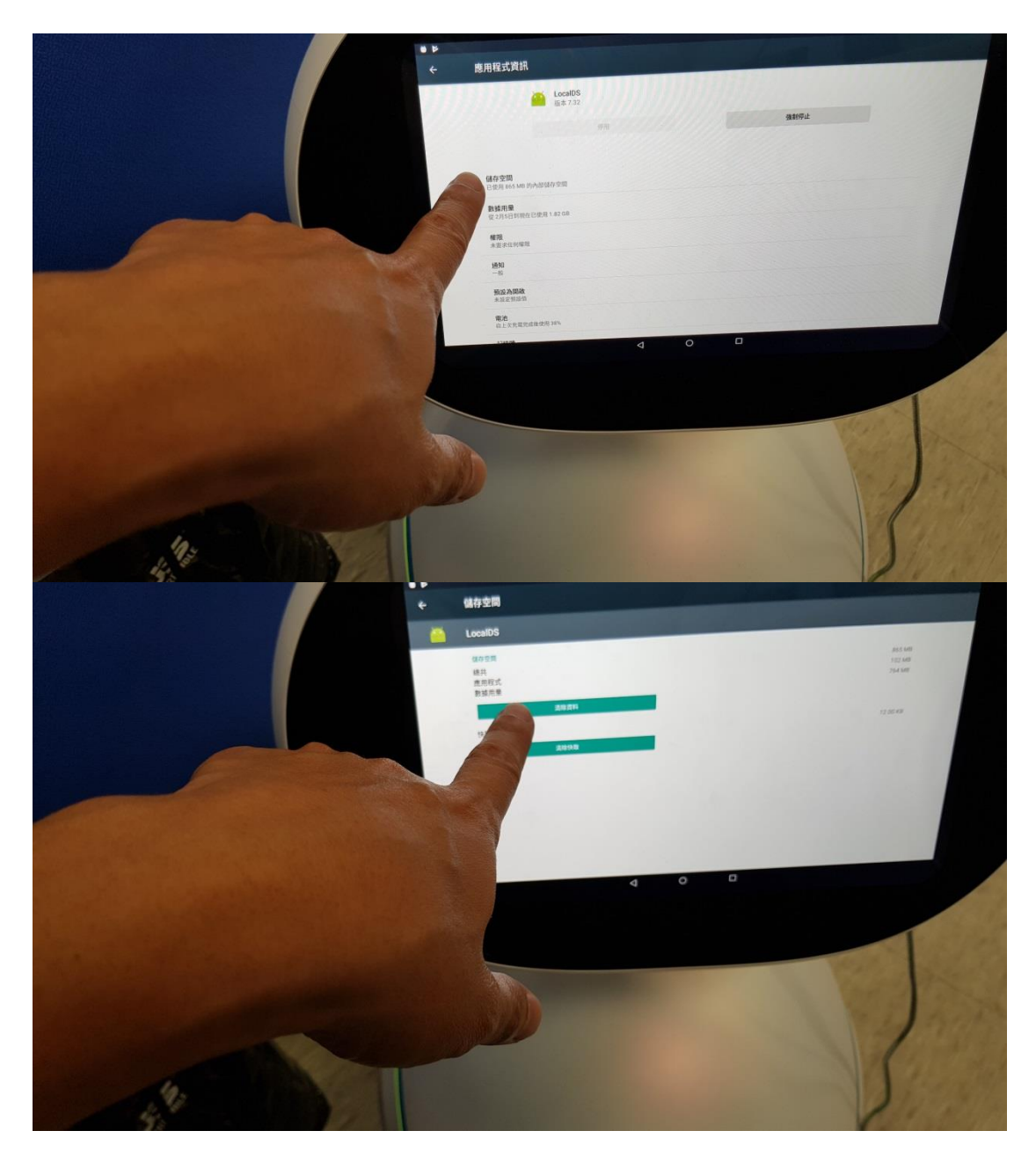

 按下巴的 power 鍵關機再開機, 並等候 5~10 分鐘不要動 Zenbo, 因為現在 正在更新系統語句 database 參考清除語句 DB011.jpg & 參考清除語句
 DB012.jpg & 參考清除語句 DB013.jpg & 參考清除語句 DB014.jpg

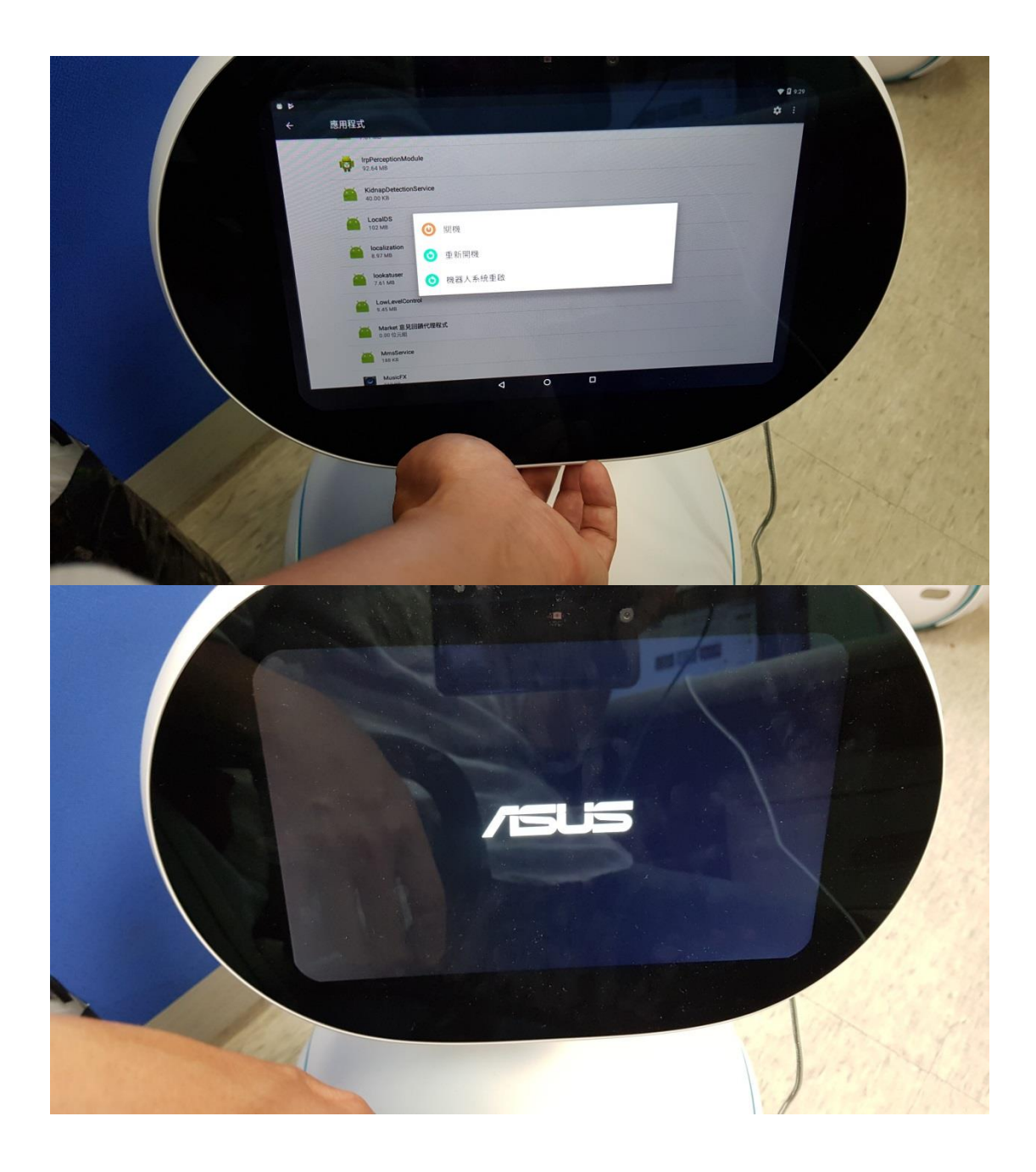

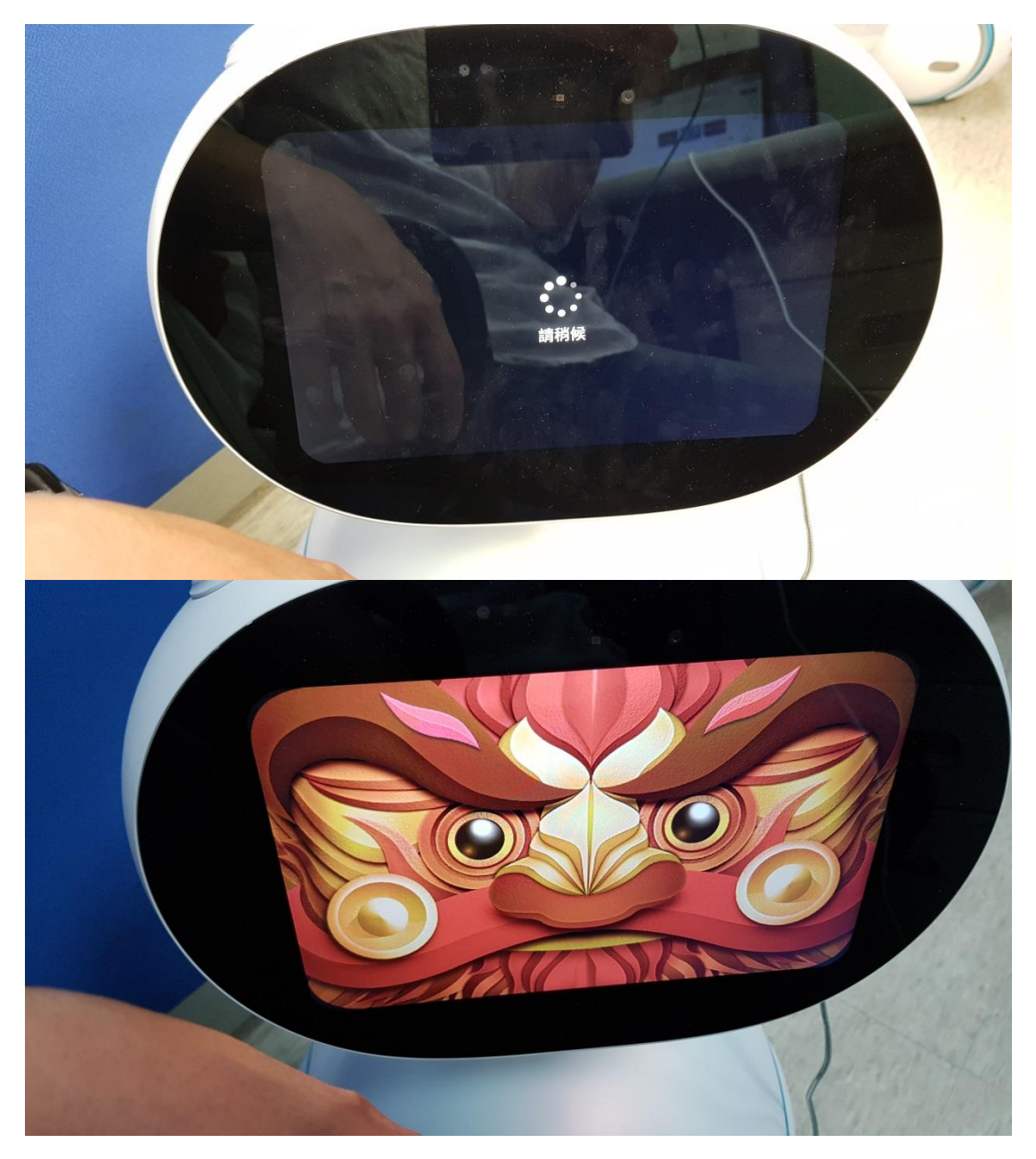

9. 從上面滑兩下進[應用程式集], 並點擊開啟[Zenbo Scratch] 參考清除語句

DB015.jpg & 參考清除語句 DB016.jpg

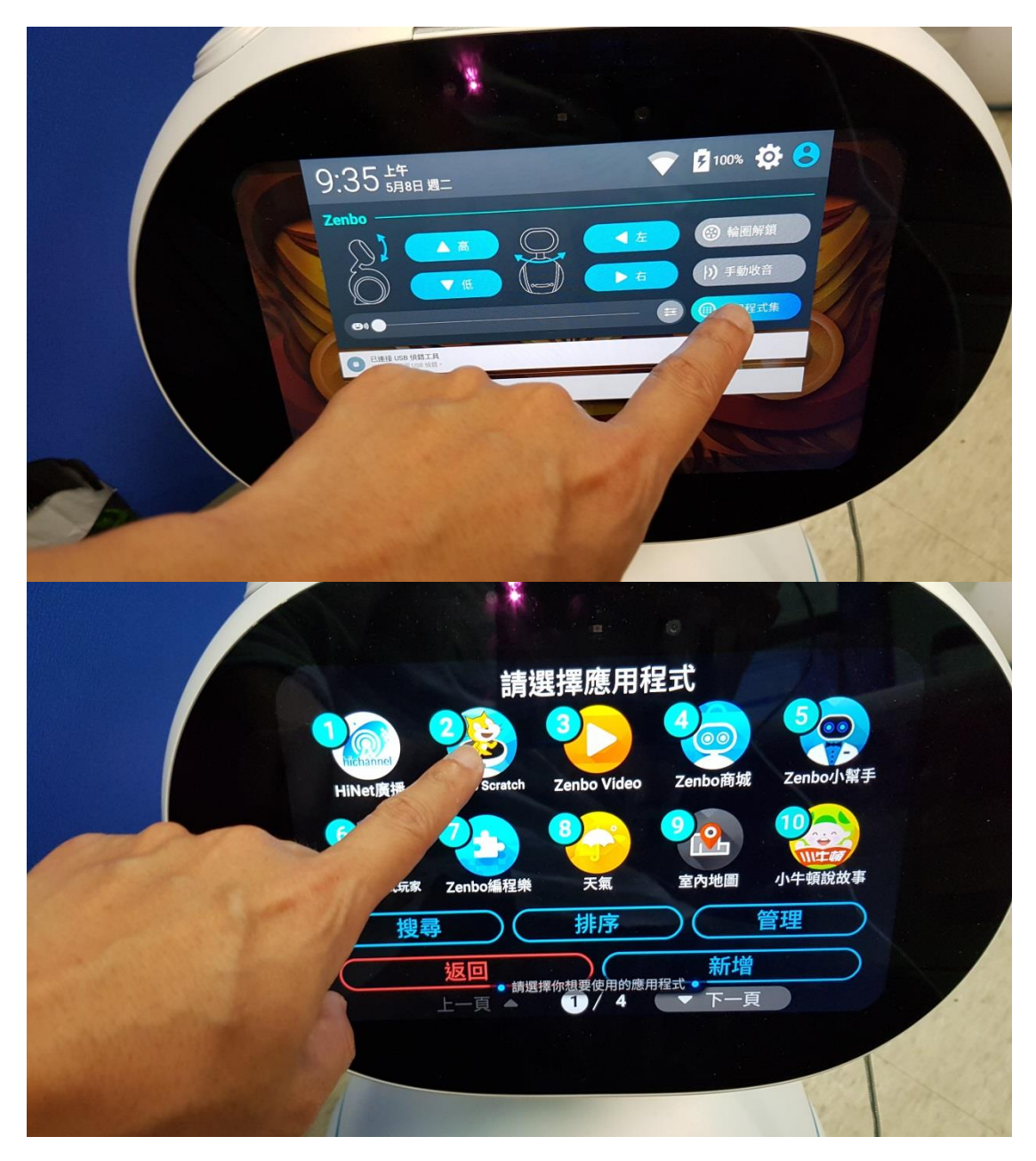

10. 等候 5 分鐘,不要做任何動作,因為現在正在更新 Zenbo scratch database,

並同意權限 參考清除語句 DB017.jpg & 參考清除語句 DB018.jpg & 參考

清除語句 DB019.jpg

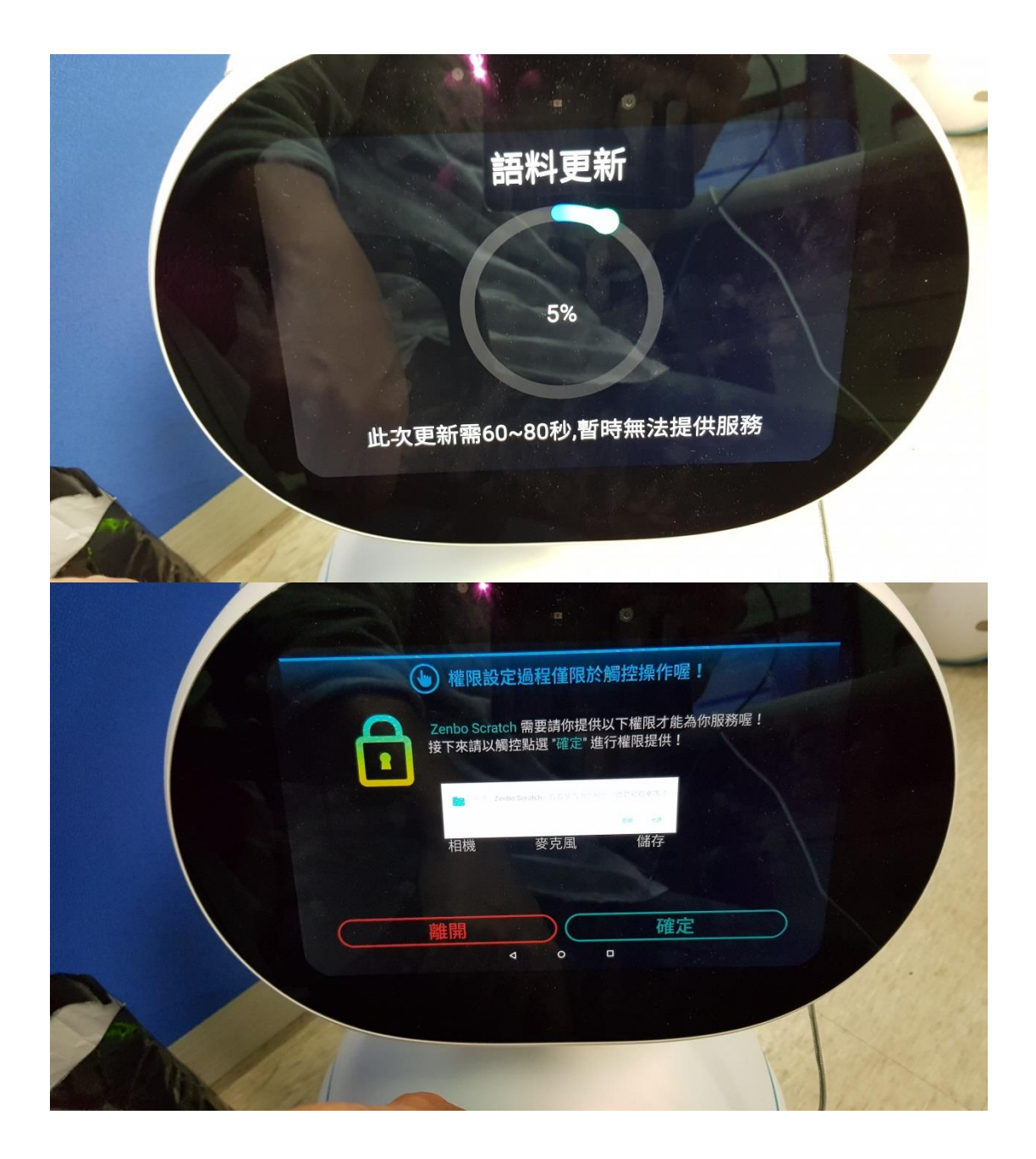

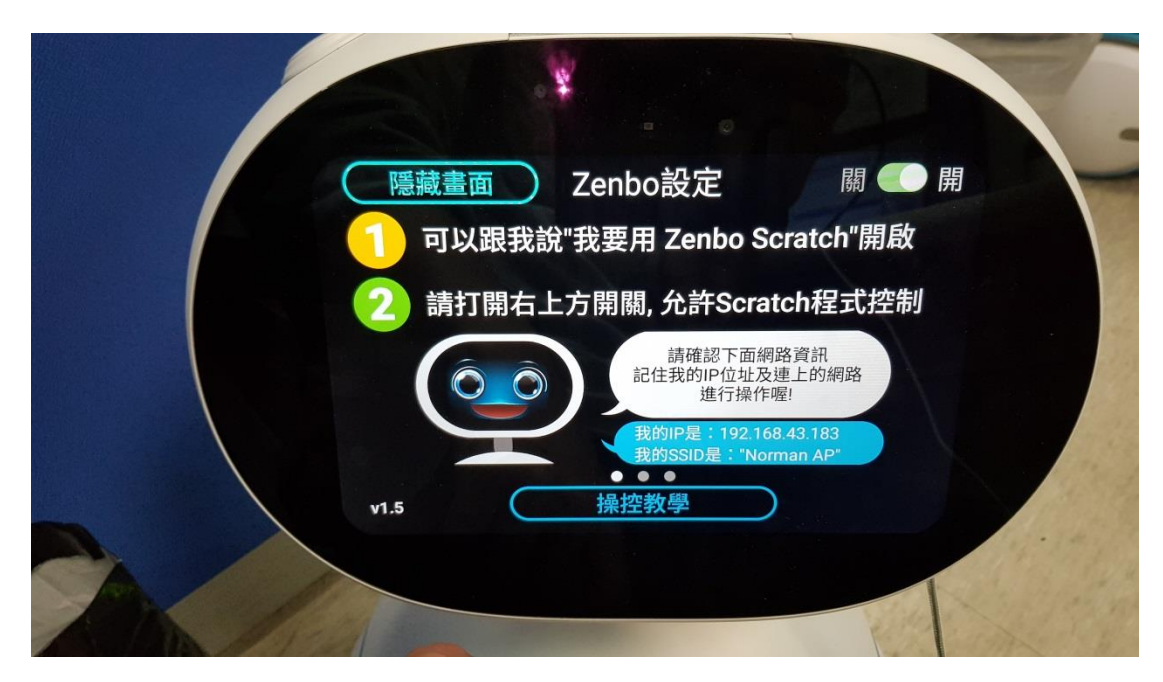

11. 對 Zenbo 講 "Hey Zenbo, 我要寫程式", 應該就會看到 Zenbo Scratch 重

新跑, 這樣就<mark>完成了</mark>